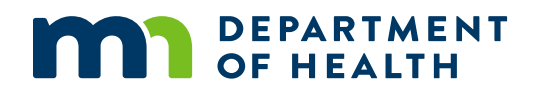

## **Grantee Guide**

OFFICE OF RURAL HEALTH & PRIMARY CARE (ORHPC)

Minnesota Department of Health PO Box 64882 St. Paul, MN 55164-0882 651-201-3838 <u>health.orhpc@state.mn.us</u> www.health.state.mn.us

8/30/2022

To obtain this information in a different format, call: 651-201-3895

# Contents

| Grantee Guide                     | 1  |
|-----------------------------------|----|
| Creating/managing applicant users | 3  |
| Creating an application           | 5  |
| Collaborating on applications     | 6  |
| Submitting financial reports      | 7  |
| Requesting budget modifications   | 9  |
| Requesting contract amendments    | 11 |
| Indirect rates                    | 11 |

### **Creating/managing applicant users**

Foundant is MDH's online grant portal system and can be found here <u>Logon Page - Grant</u> <u>Lifecycle Manager (grantinterface.com)</u>. All applications and follow ups will be completed through the online portal. Applications submitted via mail or email will not be considered.

| Cogon Page - Grant Lifecycle Mar × +                  |                                                                                                    | $\sim$ | - | ٥        | × |  |
|-------------------------------------------------------|----------------------------------------------------------------------------------------------------|--------|---|----------|---|--|
| C   grantinterface com/Home/Logon?urlkey=mdh  DEP  OF | PARTMENT<br>HEALTH                                                                                                    |        | Ê | <b>☆</b> |   |  |
| Logon Page                                            |                                                                                                    |        |   |          |   |  |
| Email Address*                                        | Welcome to the MN Department of                                                                                                    | ^      |   |          |   |  |
| Password*                                             | Health's Office of Rural Health and<br>Primary Care's online grant portal.                                                                                                    | L      |   |          |   |  |
| Log On Create New Account<br>Forgot your Password?    | FOR THOSE APPLYING FOR MN HEALTH CARE LOAN<br>FORGIVENESS OR STATE LOAN REPAYMENT PROGRAM:<br>Please click on the "Create New Account" button to set up an<br>account to enter into the grant portal. |        |   |          |   |  |
|                                                       | ALL CURRENT USERS: Please click on the "Forgot your<br>Password?" link to create a new password for the account that<br>has already been set up for you.                                              |        |   |          |   |  |

- Existing users: If your organization currently has, or has had a grant with the ORHPC, and you already have a user account, please enter your credentials and log-in. If you forgot your passwords, please use the "Forgot your Password?" link to reset your password.
- New users: If your organization does not already have a profile in the system, you will need to create an account. Please click on "Create New Account" to complete the registration process and create your logon credentials.
  - All fields in the form below with an asterisk are required to create a profile for the portal.
  - There are five areas of information to complete
    - Organization Information
    - User Information
    - Primary Contact Question
    - Primary Contact/Authorized Representative
    - Password

#### GRANTEE GUIDE

| ate New Account - Grant Life: × +                                                                                                    | v –                                                                                                    |
|----------------------------------------------------------------------------------------------------|----------------------------------------------------------------------------------------------------|
| C                                                                                                    | l ☆                                                                                                    |
|                                                                                                    | Cancel Account Creation                                                                                                    |
| Create New Account                                                                                                    |                                                                                                    |
| you already have an Account, click the 'Cancel Account Creation' button to go to the Logon                                                                                                    | page.                                                                                                    |
| The language for creating this account is currently targeted toward<br>n each question to help you complete the form as an <u>individual</u> vs.                                                                                                    | s organizations, not individuals. Read the additional text provided an organization.                                                                                                    |
| $\Delta$ Using the browser's back button will delete your registration information.                                                                                                    |                                                                                                    |
| <ol> <li>This registration process has multiple steps you must complete before you can apply.</li> </ol>                                                                                                    |                                                                                                    |
| Fields with an asterisk (*) are required.                                                                                                    |                                                                                                    |
| Organization Information                                                                                                    |                                                                                                    |
| Organization Information                                                                                                    |                                                                                                    |
| Organization Name*<br>If you are applying as an individual for loan forgiveness/repayment, please enter your first                                                                                                    | Organization Assumed Name / DBA<br>If you are an individual applying for loan forgiveness, you can ignore this question. Please                                                                                                    |
|                                                                                                    |                                                                                                    |
| and last name here.                                                                                                    | enter your organization's assumed name or DBA if different than your organization's legal<br>name.                                                                                                    |
| and last name here.                                                                                                    | enter your organization's assumed name or DBA if different than your organization's legal<br>name.                                                                                                    |
| and last name here.                                                                                                    | enter your organization's assumed name or DBA if different than your organization's legal<br>name.                                                                                                    |
| and last name here.                                                                                                    | enter your organization's assumed name or DBA if different than your organization's legal<br>name.<br>Cancel Account Creation                                                                                                    |
| I Mail Address                                                                                                    | enter your organization's assumed name or DBA if different than your organization's legal<br>name.<br>Cancel Account Creation<br>Supplier / Vendor ID Number*                                                                                                    |
| And last name here. I Mail Address If different from the address above, please type the mailing address here.                                                                                                    | enter your organization's assumed name or DBA if different than your organization's legal<br>name.  Cancel Account Creation  Supplier / Vendor ID Number* Enter 10 digits, including leading zeros, You do not need to enter 'VN' at the beginning of<br>the number of under set based on the tenter 'UN' at the beginning of                                                                                                    |
| And last name here.  I Mail Address If different from the address above, please type the mailing address here. Street, City, State, Postal                                                                                                    | enter your organization's assumed name or DBA if different than your organization's legal<br>name.  Cancel Account Creation  Supplier / Vendor ID Number* Enter 10 digits, including leading zeros, You do not need to enter 'VN' at the beginning of<br>the number. If you do not have a Supplier / Vendor ID Number or you are an individual<br>applying for loan forgiveness/repayment, please enter in 000000000.                                                                                                    |
| And last name here.         I         Mail Address         If different from the address above, please type the mailing address here.         Street, City, State, Postal                                                                                                    | enter your organization's assumed name or DBA if different than your organization's legal name.  Cancel Account Creation  Supplier / Vendor ID Number* Enter 10 digits, including leading zeros. You do not need to enter 'VN' at the beginning of the number. If you do not have a Supplier / Vendor ID Number or you are an individual applying for loan forgiveness/repayment, please enter in 000000000.  #                                                                                                    |
| And last name here.  I Mail Address If different from the address above, please type the mailing address here. Street, City, State, Postal Supplier / Vendor Location Code*                                                                                                    | enter your organization's assumed name or DBA if different than your organization's legal name. Cancel Account Creation Supplier / Vendor ID Number* Enter 10 digits, including leading zeros. You do not need to enter 'VN' at the beginning of the number. If you do not have a Supplier / Vendor ID Number or you are an individual applying for loan forgiveness/repayment, please enter in 000000000. #                                                                                                    |
| And last name here.  Mail Address  Midiferent from the address above, please type the mailing address here.  Street, City, State, Postal  Supplier / Vendor Location Code* Enters 3 digits, including leading zeros. Supplier/Vendor Location Codes are associated with and namedre of the came time are wark suppliver/Vendor Location Codes are descented                                                                                                    | enter your organization's assumed name or DBA if different than your organization's legal name. Cancel Account Creation Supplier / Vendor ID Number* Enter 10 digits, including leading zeros. You do not need to enter 'VN' at the beginning of the number. If you do not have a supplier / Vendor ID Number or you are an individual applying for loan forgiveness/repayment, please enter in 000000000. #                                                                                                    |
| And last name here.  Mail Address  If different from the address above, please type the mailing address here.  Street, City, State, Postal  Supplier / Vendor Location Code* Enter 3 digits, including leading zeros. Supplier/Vendor Location Codes are associated with and assigned at the same time as your Supplier/Vendor ID number. If you do not have a Supplier / Vendor Location Code or you are an individual applying for Ioan                                                                                                    | enter your organization's assumed name or DBA if different than your organization's legal name. Cancel Account Creation Supplier / Vendor ID Number* Enter 10 digits, including leading zeros. You do not need to enter 'VN' at the beginning of the number. If you do not have a supplier / Vendor ID Number or you are an individual applying for loan forgiveness/repayment, please enter in 000000000. #                                                                                                    |
| And last name here.  Mail Address  If different from the address above, please type the mailing address here.  Street, City, State, Postal  Supplier / Vendor Location Code* Enters digits, including leading zeros. Supplier/Vendor Location Codes are associated with and assigned at the same time as your Supplier/Vendor ID number. If you do not hav a Supplier / Vendor Location Code or you are an individual applying for loan forgiveness/repayment, please enter in 000.  ##                                                                                                    | enter your organization's assumed name or DBA if different than your organization's legal name. Cancel Account Creation Supplier / Vendor ID Number* Enter 10 digits, including leading zeros. You do not need to enter 'VN' at the beginning of the number. If you do not have a supplier / Vendor ID Number or you are an individual applying for loan forgiveness/repayment, please enter in 000000000. #                                                                                                    |
| And list name here.   Mail Address  If different from the address above, please type the mailing address here.  Street, City, State, Postal  Supplier / Vendor Location Code* Enter 3 digits, including leading zeros. Supplier/Vendor Location Codes are associated with and assigned at the same time as your Supplier/Vendor Lo number. If you do not have a Supplier / Vendor Location Code or you are an individual applying for loan forgiveness/repayment, please enter in 000.  #                                                                                                    | enter your organization's assumed name or DBA if different than your organization's legal name. Cancel Account Creation Supplier / Vendor ID Number* Enter 10 digits, including leading zeros. You do not need to enter 'VN' at the beginning of the number. If you do not have a Supplier / Vendor ID Number or you are an individual applying for loan forgiveness/repayment, please enter in 000000000. #                                                                                                    |
| And list name here.  Mail Address  If different from the address above, please type the mailing address here.  Street, City, State, Postal  Supplier / Vendor Location Code* Enter 3 digits, including leading zeros. Supplier/Vendor Location Codes are associated with and assigned at the same time as your Supplier/Vendor ID number. If you do not have a Supplier / Vendor Location Code or you are an individual applying for loan forgiveness/repayment, please enter in 000.  #                                                                                                    | enter your organization's assumed name or DBA if different than your organization's legal name. Cancel Account Creation Supplier / Vendor ID Number* Enter 10 digits, including leading zeros. You do not need to enter 'VN' at the beginning of the number. If you do not have a Supplier / Vendor ID Number or you are an individual applying for loan forgiveness/repayment, please enter in 0000000000. # Not Supplier / Supplier / Suppl |
| And list name here.  Mail Address  If different from the address above, please type the mailing address here.  Street, City, State, Postal  Supplier / Vendor Location Code* Enter 3 digits, including leading zeros. Supplier/Vendor Location Codes are associated with and assigned at the same time as your Supplier/Vendor ID number. If you do not have a Supplier / Vendor Location Code or you are an individual applying for loan forgiveness/repayment, please enter in 000.  # User Information                                                                                                    | enter your organization's assumed name or DBA if different than your organization's legal name. Cancel Account Creation Supplier / Vendor ID Number* Enter 10 digits, including leading zeros. You do not need to enter 'VN' at the beginning of the number. If you do not have a Supplier / Vendor ID Number or you are an individual applying for loan forgiveness/repayment, please enter in 0000000000. # Noxt >                                                                                                    |
| And list name here.   Mail Address  If different from the address above, please type the mailing address here.  Street, City, State, Postal  Supplier / Vendor Location Code* Enter 3 digits, including leading zeros. Supplier/Vendor Location Codes are associated with and assigned at the same time as your Supplier/Vendor ID number. If you do not have a Supplier / Vendor Location Code or you are an individual applying for loan forgiveness/repayment, please enter in 000.  #  User Information Primary Contact Question                                                                                 | enter your organization's assumed name or DBA if different than your organization's legal name. Cancel Account Creation Supplier / Vendor ID Number* Enter 10 digits, including leading zeros. You do not need to enter 'VN' at the beginning of the number. If you do not have a Supplier / Vendor ID Number or you are an individual applying for loan forgiveness/repayment, please enter in 0000000000. # Noxt >                                                                                                    |
| And list name here.   Mail Address  If different from the address above, please type the mailing address here.  Street, City, State, Postal  Supplier / Vendor Location Code* Enter 3 digits, including leading zeros. Supplier/Vendor Location Codes are associated with and assigned at the same time as your Supplier/Vendor ID number. If you do not have a Supplier / Vendor Location Code or you are an individual applying for loan forgiveness/repayment, please enter in 000.  #  User Information Primary Contact Question Primary Contact Question Primary Contact/Authorized Organization Representative | enter your organization's assumed name or DBA if different than your organization's legal name. Cancel Account Creation Supplier / Vendor ID Number* Enter 10 digits, including leading zeros. You do not need to enter 'VN' at the beginning of the number. If you do not have a Supplier / Vendor ID Number or you are an individual applying for loan forgiveness/repayment, please enter in 0000000000. # Noxt >                                                                                                    |

 Once all required fields are completed and you submit the form, you will be prompted to check your email to confirm that you have received the system generated email, as shown below.

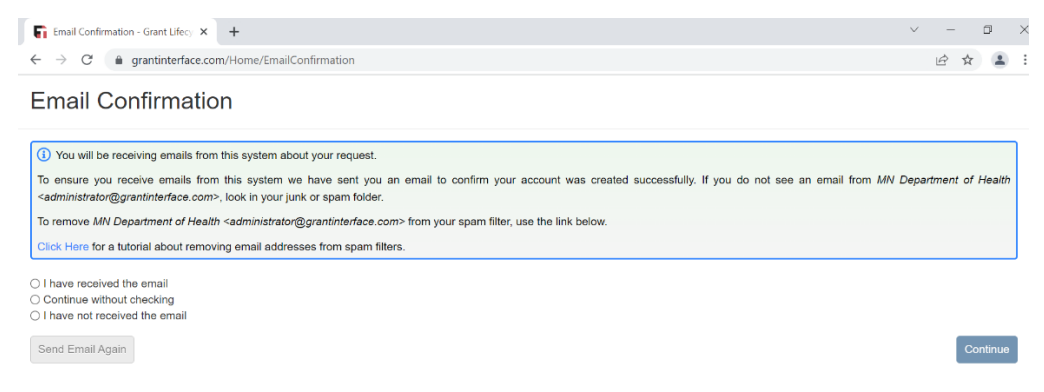

#### **Creating an application**

- Applications are created and submitted in the MDH Grant Portal System Logon Page -Grant Lifecycle Manager (grantinterface.com)
- Once logged into the portal, select which program/grant you'd like to apply for by selecting the blue "Apply" button next to the desired program

| pply - Grant Lifecycle Manager 🗙 🕂                                                                                                    |                                                                                                    | v –        | ٥    |
|----------------------------------------------------------------------------------------------------|----------------------------------------------------------------------------------------------------|------------|------|
| O grantinterface.com/Process/Apply                                                                                                    |                                                                                                    | ₽ \$       | 4    |
| epartment of Health                                                                                                    |                                                                                                    | Robi       | n Te |
| Apply                                                                                                    |                                                                                                    |            |      |
| Apply                                                                                                    | Enter Access Code                                                                                             | Enter Code | ]    |
| (1) If you have been provided with an Access Code, you may enter it in the box at t                                                                               | the top of the page.                                                                                          |            | ]    |
| Q Duick Search                                                                                                    |                                                                                                    | ×          |      |
| Community Clinics Grant - FY 2022                                                                                                    | Accepting Submissions from 03/04/2022 to 04/06/20                                                             | )22 Apply  |      |
| Preview     A Send to GrantHub                                                                                                    |                                                                                                    |            |      |
| IMG Career Guidance and Support Grant Program - FY 2022 Round 2                                                                                                   | Accepting Submissions from 02/28/2022 to 04/08/20                                                             | J22 Apply  |      |
| The IMG Career Guidance and Support Grant Program was established to award g<br>immigrant international medical graduates (IMG) seeking to enter the Minnesota he | arants to eligible nonprofit organizations to provide career guidance and support service<br>seith workforce. | es to      |      |
| Preview     F Send to GrantHub                                                                                                    |                                                                                                    |            |      |
| Mental Health Cultural Community Continuing Education- Trainers                                                                                                   | Accepting Submissions from 02/11/2022 to 04/04/20                                                             | J22 Apply  |      |

- This will open an application for the selected program
- Your organization's information based on your user profile will be displayed at the top of the application

| Application - Grant Lifecycle Mar 🗙 🕂                                                 |                                                                                      | ~ - D ×                          |
|---------------------------------------------------------------------------------------|--------------------------------------------------------------------------------------|----------------------------------|
| ← → C 🌲 grantinterface.com/Request/Submission/Application?request=7883458             |                                                                                      | ie 🖈 😩 :                         |
| MN Department of Health                                                               |                                                                                      | Robin Test <del>-</del>          |
|                                                                                       |                                                                                      |                                  |
| Application                                                                           | E3                                                                                   | ★ Public Profile 🐣 Collaborate 0 |
| Process: IMG Career Guidance and Support Grant Program - FY 202                       | 22 Round 2                                                                           |                                  |
| Contact Info Request                                                                  |                                                                                      |                                  |
| Applicant:<br>Robin Test<br>test@test.com<br>651-867-5309<br>128 First Street         | Organization:<br>Test Organization<br>00-0000000<br>051-867-5309<br>123 First Street |                                  |
| St Paul, MN 55555 Contact Email Histo                                                 | bry St Paul, MN 55555                                                                |                                  |
| () If your organization information does not appear correct, please contact the funde | r. Thank you.                                                                        |                                  |
| Application                                                                           |                                                                                      | 🖄 Question List                  |
| () Due by 04/08/2022 11:59 PM CDT.                                                    |                                                                                      |                                  |
| <ol> <li>Fields with an asterisk (*) are required.</li> </ol>                         |                                                                                      |                                  |
| Grant Management Coffware provided by Equadent Technologies @ 2022                    |                                                                                      |                                  |

- Fill out all required components of the application at your desired pace.
- On the bottom right hand side of the application, you can choose to "Save Application" or "Submit Application"

#### GRANTEE GUIDE

| Department of Health                                             | Robin Test                          |
|------------------------------------------------------------------|-------------------------------------|
| m 🐐 EApply                                                       |                                     |
| Please type in your name below to certify the statement above.   |                                     |
| Today's Date*                                                    |                                     |
| Title of Person Certifying*                                      |                                     |
| Email of Person Certifying*                                      |                                     |
| Phone Number of Person Certifying*<br>###-#### #### s### format. |                                     |
|                                                                  |                                     |
| (1) Due by 04/08/2022 11:59 PM CDT.                              |                                     |
| Abandon Request                                                  | Save Application Submit Application |

When saving the application, a list of all required components will be shown.
 You will not be allowed to submit the application until all required components are completed

| N Department of Health                                                                       | Robin Test <del>-</del> |
|----------------------------------------------------------------------------------------------|-------------------------|
| Appy 🔿 🖓 🖓 Appy                                                                              |                         |
| Confirmation Page                                                                            |                         |
| ⊘ Your Application has been saved.                                                           |                         |
| The following required questions have not been answered:                                     |                         |
| Organization Legal Name     Organization Address 1     Organization City                     |                         |
| Organization State     Organization Zip     Endered Tay ID                                   |                         |
| State Tax ID     MN State SWIFT Vendor ID                                                    |                         |
| MN State SWIFT Vendor Location Code     Name of Project for Grant Funding     AOR First Name |                         |
| AOR Last Name     AOR Title                                                                  |                         |
| AUK Phone     AOR Email     Eined Management Officer First Name                              |                         |

### **Collaborating on applications**

- The online grant portal allows collaborative work on any application
  - Collaborators do not need to be a part of your organization to be listed
  - $\circ$   $\;$  You can have as many collaborators on an application as you wish
  - There are three roles of a collaborator
    - Viewer
    - Editor
    - Submit
- To add a collaborator, navigate to the top right hand corner of the application window and click on the blue "Collaborate" button.

#### GRANTEE GUIDE

| Application - Grant Lifecycle Man × +                                                                                    | v - 6 X                                                                                                  |
|----------------------------------------------------------------------------------------------------|----------------------------------------------------------------------------------------------------|
| ← → C (a) grantinterface.com/Request/Submission/Application?request=7883458                                              | 년 ☆ 😩                                                                                                    |
| MN Department of Health                                                                                                  | Robin Test -                                                                                             |
|                                                                                                    |                                                                                                    |
| Application                                                                                                    | 🔀 \star Public Profile 🖉 😂 Collaborate 🕧                                                                 |
| Process: IMG Career Guidance and Support Grant Program - FY 2022 I                                                       | Round 2                                                                                                  |
| Applicant:<br>Robin Test<br>test@test.com<br>651-867-5309<br>123 First Street<br>St Paul, MN 55555 Contact Email History | Organization:<br>Test Organization<br>00-000000<br>651-887-5309<br>123 First Street<br>St Paul, MN 55555 |
| (1) If your organization information does not appear correct, please contact the funder. The                             | Thank you.                                                                                               |
| Application     Jue by 04/08/2022 11:59 PM CDT.                                                                          | Duestion List                                                                                            |
| Fields with an asterisk (*) are required.                                                                                |                                                                                                    |

- The below screen will open up
  - Enter the email address of the collaborator
  - Select their permissions
  - Write an optional message to your collaborator. The system will send an automatic email notification with their new collaboration status.

| nvite         | someone                                                            |                                                                    |
|---------------|--------------------------------------------------------------------|--------------------------------------------------------------------|
| Ema           | il Address                                                         | <b>Permissions</b>                                                 |
|               | Email address / username of the person you are inviting            | <ul> <li>Can view</li> <li>Can edit</li> <li>Can submit</li> </ul> |
| Ness          | age                                                                |                                                                    |
| This<br>invit | message from you will be included in the email that is sent to ing | the person you are                                                 |

## **Submitting financial reports**

- All reports must be submitted in the MDH Grant Portal System <u>Logon Page Grant</u> <u>Lifecycle Manager (grantinterface.com)</u>
- Grantee Financial Reports will be assigned to the project under Follow Ups
- Emails will be sent to notify of upcoming and past due dates for reporting

• Background Information: Pulls from your application and is not editable

| ✓ Background Information                                                               |  |
|----------------------------------------------------------------------------------------|--|
| Project Name - Legal Name / Assumed Name (DBA)                                         |  |
| Please enter in the legal name / assumed name (DBA) of your organization.              |  |
|                                                                                        |  |
| Organization Legal Name                                                                |  |
|                                                                                        |  |
| Organization Assumed Name / DBA                                                        |  |
| Enter in your organization's assumed name / DBA if different from above.               |  |
|                                                                                        |  |
| Organization Address 1                                                                 |  |
|                                                                                        |  |
| Organization Address 2                                                                 |  |
| If there is an associated PO Box or additional address line, please provide that here. |  |
|                                                                                        |  |
| Overanization Oity                                                                     |  |
| organization City                                                                      |  |
|                                                                                        |  |
| Organization State                                                                     |  |
| Enter in the state abbreviation.                                                       |  |
|                                                                                        |  |
| Organization Zip                                                                       |  |
|                                                                                        |  |

• Question Group: Required fields to be completed for reimbursement requests.

| Background Information                                                                                                    |   |
|----------------------------------------------------------------------------------------------------|---|
| V Question Group                                                                                                    |   |
| voice #                                                                                                    |   |
| he invoice number should align to what is assigned to this request for payment in the grantee organization's accounting system.                                                                                                  |   |
|                                                                                                    |   |
| otal Amount Requested for Reimbursement                                                                                                    |   |
| \$                                                                                                    |   |
| ertification*                                                                                                    |   |
| certify that this report has been examined by me, and to the best of my knowledge and belief, the reported expenditures and fixed price information is valid, based upon our official                                            | ( |
| ccounting records (book of account) and consistent with the terms of the contract. It is also understood that the contract payments are calculated by the MN Department of Health ased upon information provided in this report. |   |
|                                                                                                    | ~ |
|                                                                                                    |   |
| irst Name of Person Submitting the Form*                                                                                                    |   |
| irst Name of Person Submitting the Form*                                                                                                    |   |
| irst Name of Person Submitting the Form*                                                                                                    |   |
| Irst Name of Person Submitting the Form*                                                                                                    |   |
| Irst Name of Person Submitting the Form*                                                                                                    |   |
| Irst Name of Person Submitting the Form*                                                                                                    |   |
| Irst Name of Person Submitting the Form*                                                                                                    |   |
| Irst Name of Person Submitting the Form*                                                                                                    |   |
| Irst Name of Person Submitting the Form*                                                                                                    |   |

- Invoice #: The invoice number should align to what is assigned to this request for payment in the grantee organization's accounting system.
- Total Amount Requested for Reimbursement: The amount being requested for payment during the reporting period.
- Certification: Certifying that the information presented is accurate and consistent with the contract.
- First Name, Last Name, Email of Person Submitting the form

- Data File Attachments: Any information required by your program to prove the request for reimbursement. Each program has specific requirements. Please see your grantee contract on reporting guidelines.
  - Reporting spreadsheets for programs can be found here: <u>ORHPC Grant</u> Forms - Minnesota Dept. of Health (state.mn.us)

#### **Requesting budget modifications**

- Modifications greater than 10 percent of any budget line item in the most recently approved budget (incorporated in Exhibit A and/or Exhibit B) requires prior written approval from MDH and must be indicated on submitted reports.
  - Failure to obtain prior written approval for modifications greater than 10 percent of any budget line item may result in denial of modification request, loss of funds, or both.
- Modifications equal to or less than 10 percent of any budget line item are permitted without prior approval from MDH.
- To request a budget modification, please email the Grant Administrator of your program to request a budget modification be assigned to your MDH Grant Portal System Logon
   Page - Grant Lifecycle Manager (grantinterface.com)
  - Budget Modification Request forms will be assigned to the project under Follow Ups
- Background Information: Pulls from your application and is not editable

| Fields with an asterisk (*) are required.                                                                                                    |
|----------------------------------------------------------------------------------------------------|
|                                                                                                    |
| ✓ Background information                                                                                                    |
| Budget Modifications may be requested but are not guaranteed approval. Your request is subject to approval from the State. Do not implement changes until your request has been approved by your State's Authorized Representative or their designee. |
| Modifications greater than 10 percent of any budget line item in the most recently approved budget (incorporated in Exhibit A) requires prior written approval from MDH and must be indicated on submitted reports.                                   |
| • Failure to obtain prior written approval for modifications greater than 10 percent of any budget line item may result in denial of modification request, loss of funds, or both.                                                                    |
| Modifications equal to or less than 10 percent of any budget line item are permitted without prior approval from MDH.                                                                                                    |
| Project Name - Legal Name / Assumed Name (DBA)                                                                                                    |
| Please enter in the legal name / assumed name (DBA) of your organization.                                                                                                    |
| Organization Legal Name                                                                                                    |
| Organization Assumed Name / DBA                                                                                                    |
| Enter in your organization's assumed name / DBA if different from above.                                                                                                    |
| Organization Address 1                                                                                                    |
|                                                                                                    |
| Organization Address 2                                                                                                    |
| If there is an associated PO Box or additional address line, please provide that here.                                                                                                    |
|                                                                                                    |

• Question Group: Required fields to be completed for reimbursement requests.

| V Question Group                                                                                                    |
|----------------------------------------------------------------------------------------------------|
| Certification*                                                                                                    |
| I certify that this report has been examined by me, and to the best of my knowledge and belief the information is valid and consistent with the terms of the contract.                                            |
| ×                                                                                                    |
| First Name of Person Submitting the Form*                                                                                                    |
|                                                                                                    |
| Last Name of Person Submitting the Form*                                                                                                    |
|                                                                                                    |
| Email*                                                                                                    |
|                                                                                                    |
|                                                                                                    |
| Narrative*                                                                                                    |
| Please describe what the changes are that you are proposing to make. Next, explain why you need to make the changes.                                                                                              |
|                                                                                                    |
|                                                                                                    |
|                                                                                                    |
|                                                                                                    |
|                                                                                                    |
| 5,000 characters lett of 5,000                                                                                                    |
| Data File Attachment # 1 - Budget Spreadsheet                                                                                                    |
| Please upload an excel spreadsheet of your original budget (or latest approved budget) and amended budget (how you would like the budget to look). Please find your corresponding program's form on this webpage. |

- Certification: I certify that this report has been examined by me, and to the best of my knowledge and belief the information is valid and consistent with the terms of the contract.
- o First & Last Name
- o Email
- Narrative: Please describe <u>what</u> the changes are that you are proposing to make. Next, explain <u>why</u> you need to make the changes.
- Data File Attachment #1- Budget Spreadsheet: Navigate to the webpage link to find your program's budget modification worksheet
  - Fill in the originally approved budget as it appears in the executed contract
  - Fill in modifications desired
  - NOTE: MODIFIED BUDGET TOTAL MUST MATCH ORIGINAL TOTAL
- Data File Attachment #2: This space is available to attach any supplemental information you'd like your Grant Manager to review that is not included in the Narrative
- Grant Manager will review requests once submitted. Grantee will be notified of approval or denial.

#### **Requesting contract amendments**

Grant contracts and agreements are legally binding documents. As such, any changes to a grant contract agreement must be made through a contract amendment. Amendments are only allowed when the grantee duties are within the scope of the original request for proposal, notice of grant opportunity or grant application.

Grant contract agreements or grant award notifications must be amended whenever there are changes to the total obligation, compensation, or the expiration date. A grant contract agreement or grant award notification plus any amendments to it must not exceed five years without written permission from Commissioner of Administration.

- To request a contract amendment, please email the Grant Administrator of your program to begin the conversation on the amendment.
  - The Grant Administrator will provide you with all necessary forms to complete.
  - Requests will be reviewed by ORHPC and a signed confirmation or denial will be stored in the grantee documents in the online grant portal.

### **Indirect rates**

If your program allows indirect rates, ORHPC aligns to MDH policy. Please work closely with your Grant Manager for guidance on indirect rate policy and procedure.

In order to comply with <u>Sec. 16B.98 MN Statutes</u>, MDH is responsible for negotiating appropriate limits to these costs so that the state derives the optimum benefit for grant funding. MDH requires that grantees formally agree to minimize indirect costs. MDH allows grantees with a federally negotiated indirect cost rate to bill the agency for indirect costs in an amount up to but not exceeding that rate, as applied to the grant's total direct costs. Grantees without a current federally negotiated indirect cost rate are allowed to bill the agency for indirect costs in an amount up to but not exceeding a rate of 10%, as applied to the grant's total direct costs. This policy applies to all grants, regardless of funding source.

Additionally, MDH requires that:

1. Administrative costs directly attributable to the grant program must be included as part of the appropriate budget line item and not included as part of an organization's indirect costs; and

2. Costs must be consistently categorized as either indirect or direct costs throughout the entire grant period